Boone Health Connection: Accessing COVID Results (Desktop)

## Visit: boone.health/boone-health-connection

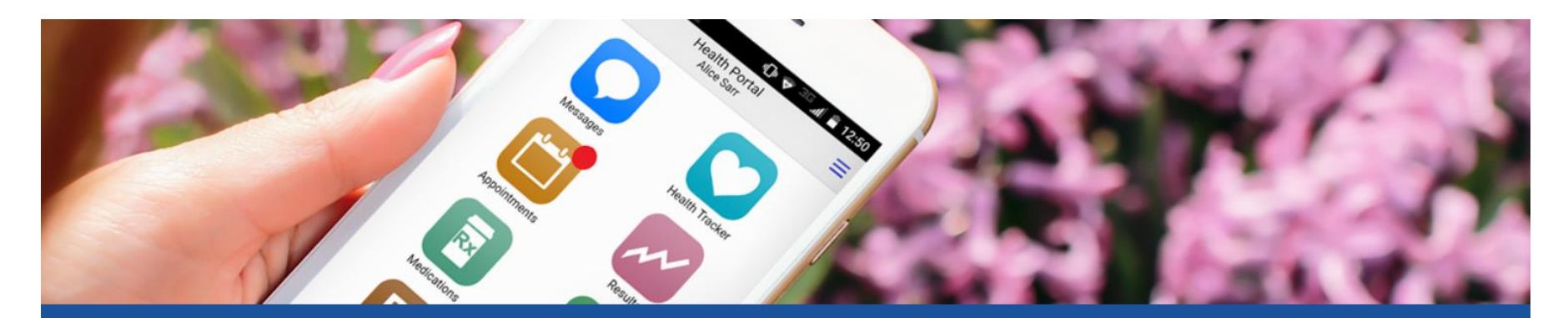

## Patient Portal

Boone Health Connection is an online tool that goes a step beyond simply displaying information by helping you manage your healthcare easily and securely.

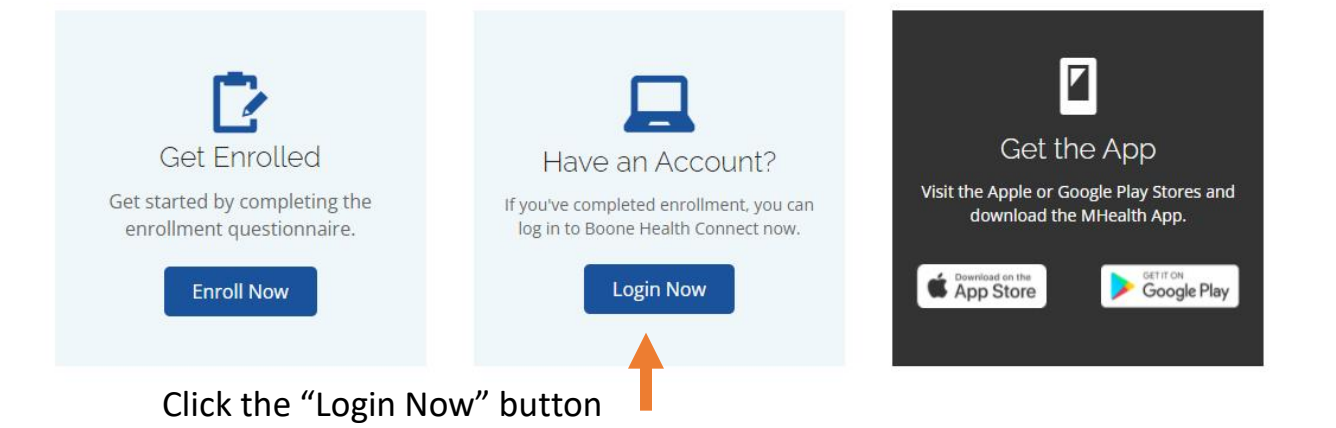

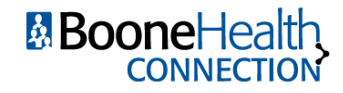

Boone Health Connection: Accessing COVID Results (Desktop)

## BooneHealth CONNECTION

Enter your Logon ID and Password, and click Welcome to the Boone Health Connection Patient "Sign In" Portal. Existing users can login using the fields above. If you need to enroll in the Patient Portal please use the "Sign Up" link found below. Sign In Logon ID (required) If you know your Logon ID, but forgot your Password (required) password, click "Forgot Logon ID?" to have a temporary password emailed to you. Sign in Forgot Logon ID? Forgot Password? If you forgot both your Logon ID and password, click "Forgot Password?" to have a Don't have an account? temporary Logon ID and password emailed to Sign up you.

\*both reset options require answering your security question

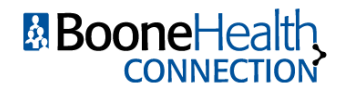

Boone Health Connection: Accessing COVID Results (Desktop)

After logging in, Click on the Health Record icon.

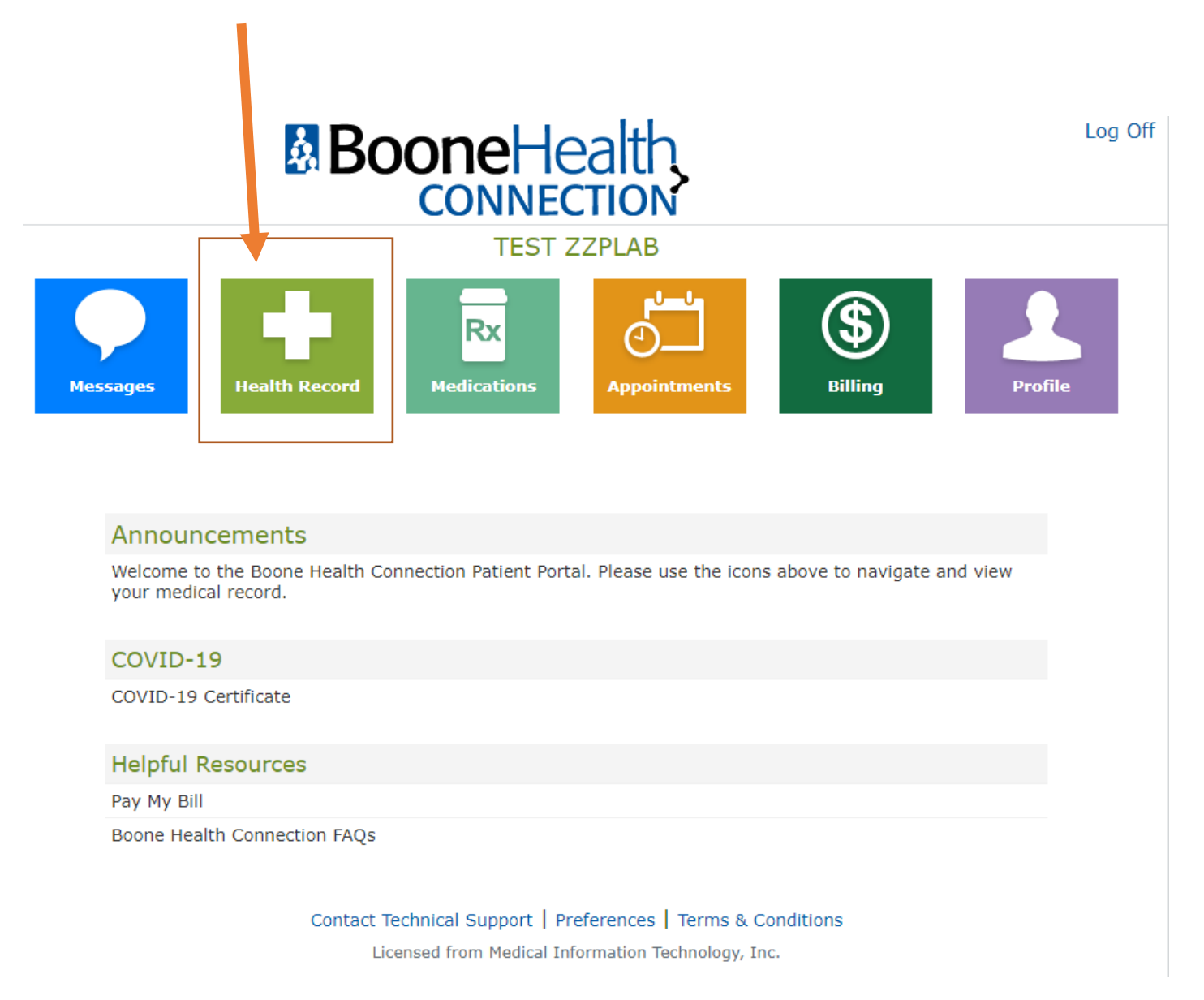

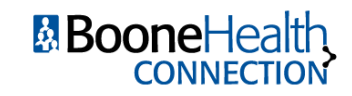

Page 3 of 5

Boone Health Connection: Accessing COVID Results (Desktop)

| Boone Health Connection                                                                                                    |                                                                    | Home   Log Off    |                                                                                     |                                                                                                |
|----------------------------------------------------------------------------------------------------|--------------------------------------------------------------------|-------------------|-------------------------------------------------------------------------------------|------------------------------------------------------------------------------------------------|
| TEST ZZPLAB's Health Recor                                                                                                    | ď                                                                  |                   |                                                                                     |                                                                                                |
| Select an item below or a button to the right to view more details. Select Health Summary to view, print or download a summary of your care. Learn More |                                                                    |                   | یم<br>Health Summary                                                                |                                                                                                |
| Allergies                                                                                                    | Current Conditions                                                 |                   | 🕅 Visit History                                                                     |                                                                                                |
| Penicillins                                                                                                    | Ankle pain                                                         | Ankle pain        |                                                                                     |                                                                                                |
|                                                                                                    | Back pain                                                          |                   | Results                                                                             |                                                                                                |
| Medications                                                                                                    | Carpal tunnel syndrome                                             |                   |                                                                                     |                                                                                                |
| aspirin 81 mg                                                                                                    | Cellulitis of unspecified toe                                      |                   |                                                                                     |                                                                                                |
| calcium carbonate 500 mg calcium (1,250 mg)                                                                                                    | Chest pain                                                         |                   | <b>Rx</b> Medications                                                               |                                                                                                |
| clonidine HCl 0.2 mg                                                                                                    | Encounter for screening for lung cancer                            |                   | ♣ Allergies & Conditions                                                            | In the Health Record page, click<br>the "Results" link on the right-<br>hand side of the page. |
| fluoxetine 40 mg                                                                                                    | HTN (hypertension)                                                 |                   |                                                                                     |                                                                                                |
| lisinopril 2.5 mg                                                                                                    | Hypothyroidism                                                     |                   |                                                                                     |                                                                                                |
| lisinopril 10 mg                                                                                                    | Nail bed infection                                                 |                   | Reports                                                                             |                                                                                                |
| lisinopril 5 mg                                                                                                    | Sore throat                                                        |                   |                                                                                     |                                                                                                |
| misoprostol 200 mcg                                                                                                    | Type 2 diabetes mellitus                                           |                   | Documents                                                                           |                                                                                                |
| nystatin 100,000 unit/gram                                                                                                    | Vitamin D deficiency<br>Well woman exam with routine gynecological |                   |                                                                                     |                                                                                                |
| omeprazole magnesium (Prilosec) 10 mg                                                                                                    |                                                                    |                   |                                                                                     |                                                                                                |
| ondansetron HCl (Zofran) 4 mg                                                                                                    | Chain                                                              |                   | 😁 Health Maintenance &                                                              |                                                                                                |
|                                                                                                    | Immunizations                                                      |                   | <ul> <li>Immunizations</li> </ul>                                                   |                                                                                                |
|                                                                                                    | Fluzone High-Dose 65YR+                                            | (Nov 19,<br>2021) | <ul> <li>Questionnaires</li> <li>Questionnaires</li> <li>Medical History</li> </ul> |                                                                                                |
|                                                                                                    | Hepatitis B, Recombinant-<br>Engerix                               | (Nov 19,<br>2021) |                                                                                     |                                                                                                |
|                                                                                                    | Influenza, Quadrivalent,<br>Split, PF, IM                          | (Oct 13, 2021)    |                                                                                     |                                                                                                |
|                                                                                                    | Hepatitis A Vaccine, Adult<br>Dosage                               | (Sep 30, 2021)    |                                                                                     |                                                                                                |

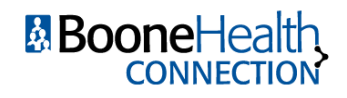

Boone Health Connection: Accessing COVID Results (Desktop)

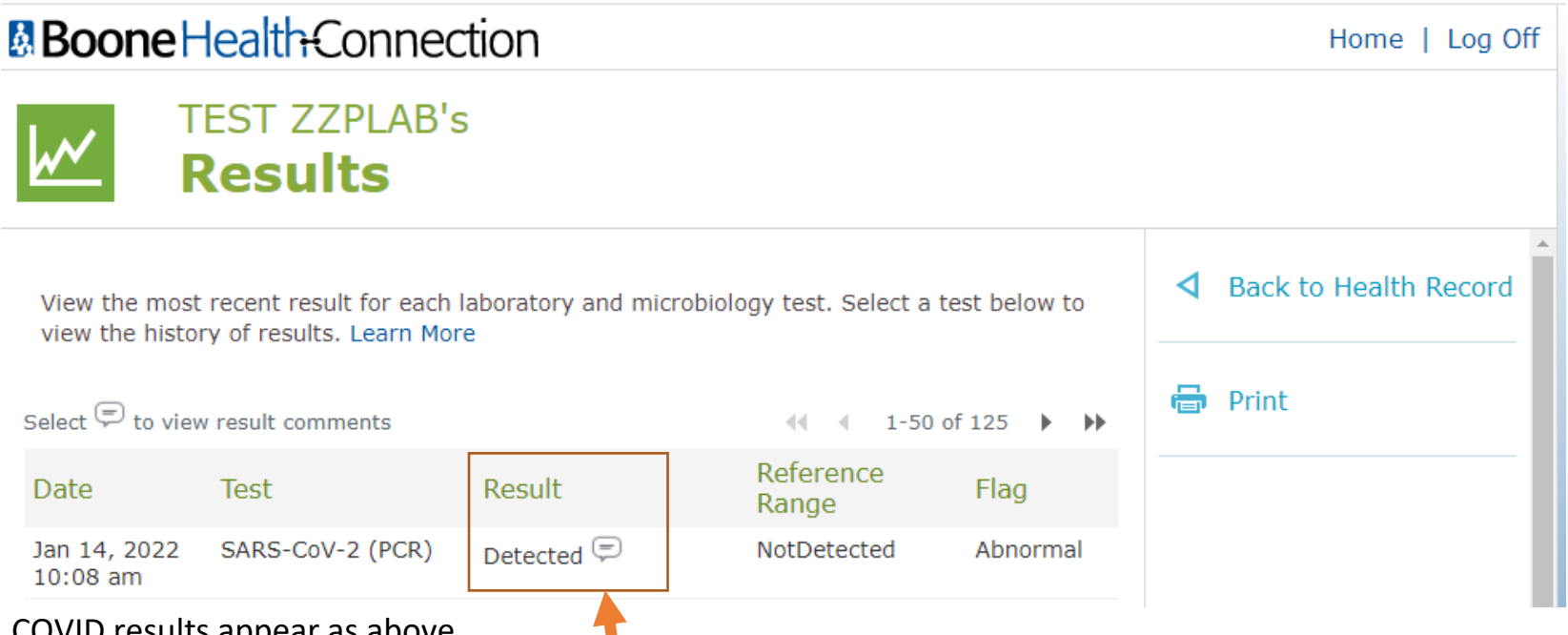

COVID results appear as above.

The "Result" column shows your test result.

"Detected" means your COVID test result was positive.

"Not detected" means your COVID test result was negative.

If you need a laboratory report for verification purposes (school, work, day care, etc.) you must email your request to bhclabcustomerservice@boone.health. Please include your Name, DOB and day of test.

For additional information about quarantine and isolation, visit the CDC's website:

https://www.cdc.gov/coronavirus/2019-ncov/your-health/quarantine-isolation.html

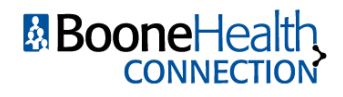